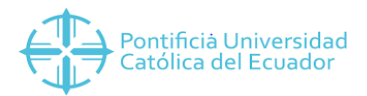

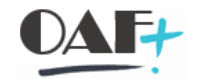

## **ACTIVOS FIJOS**

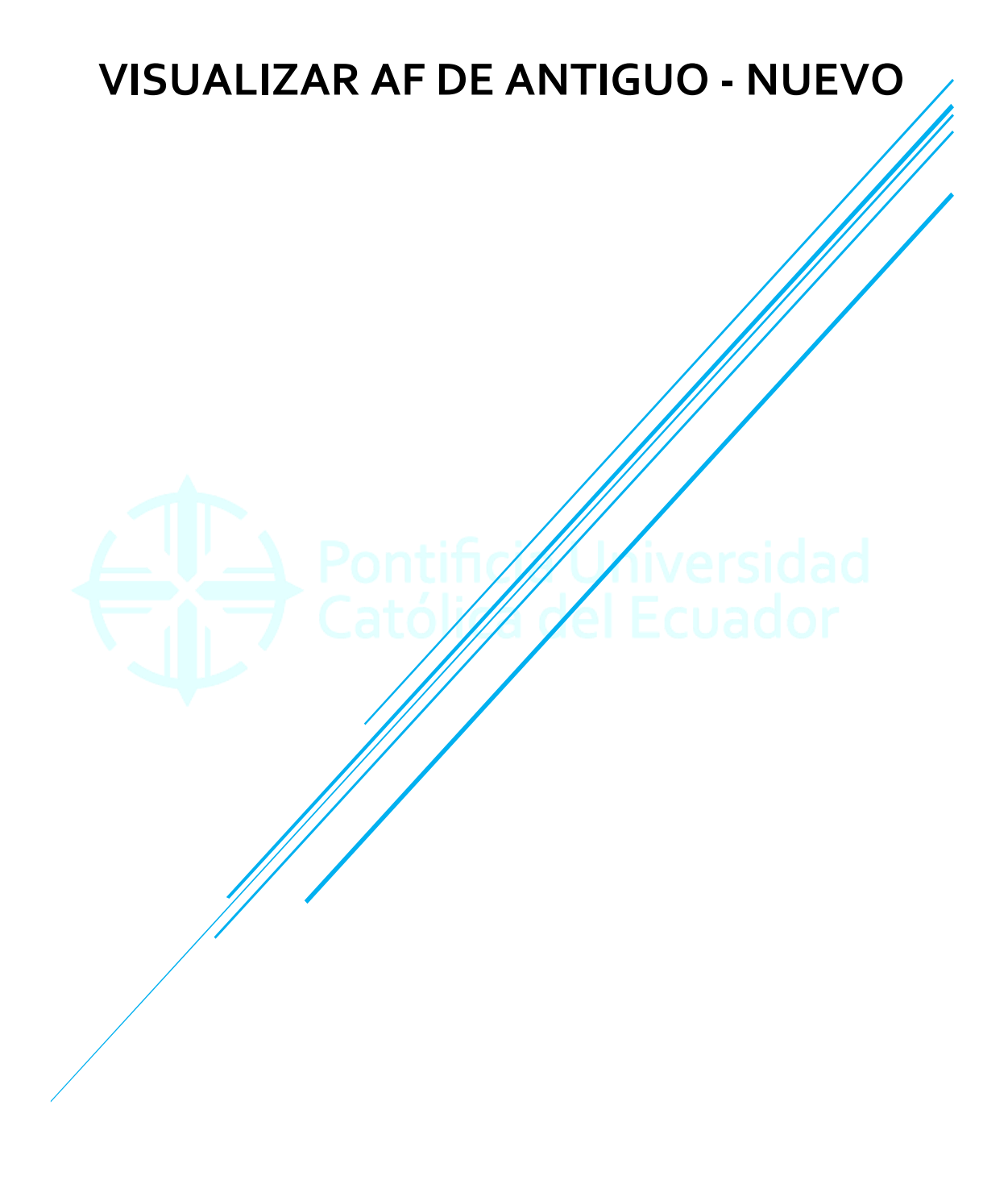

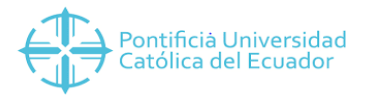

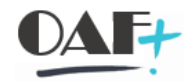

Contenido

1. MIGO ANULACIÓN ......; Error! Marcador no definido.

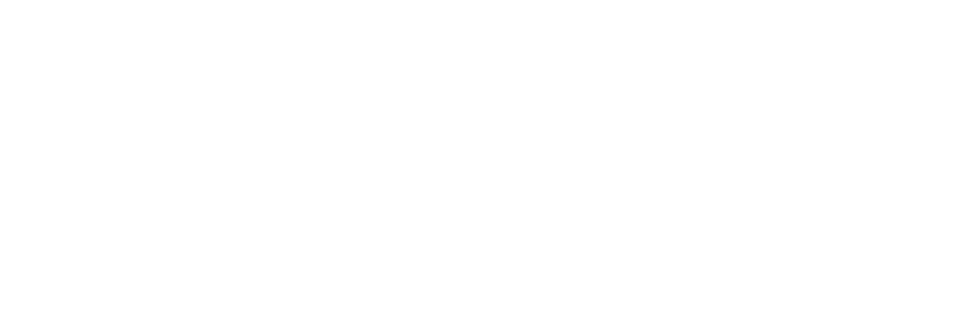

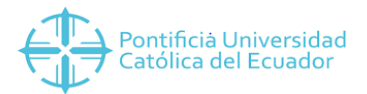

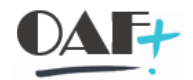

## 1. AR01

Ingresamos a la transacción ARo1

| SAP Easy Access                                                                                                    |                                                    |
|----------------------------------------------------------------------------------------------------|----------------------------------------------------|
| 📀 🝙 🔨 🔍 🔛 🗸                                                                                                    | 1111 <del>.</del>                                  |
| SAP Easy Access                                                                                                    |                                                    |
| 🖪 🔄 🛃 🛃 Otro menú 🛛 🏂 📌 🔻 🔺                                                                                                    | 😩 Crear rol 🛛 🔒 Asignar usuarios 🛛 🗟 Documentación |
| <ul> <li>Favoritos</li> <li>Operaciones periódicas -&gt; Clerre -&gt; Arrastrar -&gt; Arrastre de saldos</li> <li>Menú SAP</li> <li>Financial Services Network Connector</li> <li>Oficina</li> <li>Componentes multiaplicaciones</li> <li>Logistica</li> <li>Finanzas</li> <li>Recursos Humanos</li> <li>Sistemas info</li> <li>Herramientas</li> <li>WebClient-UI-Framework</li> </ul> |                                                    |

Aparece la TRX con los siguientes campos:

| Programa Tratar Pasar a     | tema Avirla                              | a v    |
|-----------------------------|------------------------------------------|--------|
| - rjograma jiacal jasara ;  | rene Than                                |        |
| ✓                           | * ②◇◇ 昔日本 むしむ 知知 ② *                     |        |
| Patrimonio de activos fijos |                                          |        |
| (b) 📑 🧵                     |                                          |        |
| Sociedad                    |                                          | ĉ      |
| Nº activo fijo              | a                                        |        |
| Subnúmero                   | a                                        |        |
| Calculation                 |                                          |        |
| Selecciones                 |                                          |        |
| Clase de activos fijos      |                                          |        |
| Centro de coste             |                                          | ii - 1 |
| Centro                      |                                          |        |
| Emplazamiento               |                                          |        |
| Supranúmero de activo fijo  |                                          |        |
| Pool de trabajo             |                                          |        |
| Opciones                    | 2                                        |        |
| Fecha del informe           | 31.01.2020                               |        |
| Área de valoración          | 01 Ar.contable                           |        |
| Variante de clasificación   | 0001 Soc./división/posición balance/cta. |        |
| Método de conversión        |                                          |        |
|                             |                                          |        |
| Listar activos fijos        | 4                                        |        |
| o sólo números principales  |                                          |        |
| U o solo totales de grupo   |                                          | ^      |
|                             |                                          | ~      |
|                             | >   AR01 ~   PUCESAPQ1   0VR     ₹   🖞   |        |
|                             |                                          |        |

- 1. Ubicar la sociedad
- 2. La fecha de informe tiene que poseer el corte de mes que se necesita, pues caso contrario mostrara una depreciación que aún no está registrada, "simulación de amortización".
- 3. Se ubica el área de valoración a visualizar.
- 4. Se puede listar todos los AF o por cuenta contable, en el ejemplo va a ser listar activos fijos.

Delimitaciones de opciones

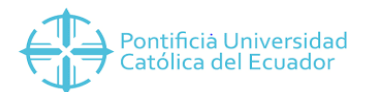

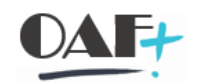

| 🖙 Programa Iratar Pasara Sistema Ayuda                             | _ Ə ×                                    |
|--------------------------------------------------------------------|------------------------------------------|
| 🖉 🔍 🖑 🕲 🕲 😂 🖓 🖬 🛝 ដាងដាន 🗖 🗃 🥝 🐄                                   |                                          |
| Patrimonio de activos filos                                        |                                          |
|                                                                    |                                          |
| Sociedad 1000 a                                                    | <u>^</u>                                 |
| Nº activo fijo                                                     |                                          |
| Subnúmero a                                                        |                                          |
|                                                                    |                                          |
| Selecciones                                                        |                                          |
| Lase de activos tijos a                                            |                                          |
|                                                                    |                                          |
| Centro de coste                                                    |                                          |
| Emplazamiento                                                      |                                          |
| Supranúmero de activo fijo                                         |                                          |
| Pool de trabajo                                                    | 4                                        |
| Opciones                                                           |                                          |
| Fecha del informe 31.01.2020                                       |                                          |
| Área de valoración 01 Ár.contable                                  |                                          |
| Variante de clasificación 0001 Soc./división/posición balance/cta. |                                          |
| Método de conversión                                               |                                          |
|                                                                    |                                          |
| Listar activos rijos                                               |                                          |
| O no sólo totales de grupo                                         |                                          |
|                                                                    | ^                                        |
|                                                                    |                                          |
|                                                                    | ×   AR01 ¥   PUCESAPQ1   INS     🖉   🖬 🚄 |

Click en el ícono de delimitaciones opcionales

| 🖙 🖓 rograma Iratar Pasa    | r a <u>S</u> istema <u>A</u> yuda             |       | _ ㅋ×                                  |
|----------------------------|-----------------------------------------------|-------|---------------------------------------|
| <ul> <li>*</li> </ul>      | 🕷 📕 🚳 🔕 😤 🖬 🛝 🖄 fi 🕮 s                        |       |                                       |
| Patrimonio de activos i    | filos                                         |       |                                       |
|                            | ,<br>,                                        |       |                                       |
| Datos temporales           |                                               |       |                                       |
| Asignaciones               |                                               |       | · · · · · · · · · · · · · · · · · · · |
| Datos de origen            |                                               |       |                                       |
| Clave de país              |                                               |       |                                       |
| • 🖹 Nombre del acreedor    |                                               |       |                                       |
| Fabricante                 | ~                                             |       |                                       |
| E Activo njo olig.         | ~                                             |       |                                       |
| Sociedad                   | 1000 a                                        | 7     | •                                     |
| Nº activo fijo             | а                                             |       |                                       |
| Subnúmero                  | а                                             |       |                                       |
|                            |                                               |       |                                       |
| Selecciones                | Penninganangangangangangangangangangangangang | human |                                       |
| Clase de activos fijos     | a                                             |       |                                       |
| División                   | a                                             |       |                                       |
| Centro de coste            | <u>a</u>                                      |       |                                       |
| Centro                     |                                               |       |                                       |
| Supranúmero de activo filo |                                               |       |                                       |
|                            |                                               |       |                                       |
| Pool de trabajo            |                                               |       |                                       |
|                            |                                               |       |                                       |
|                            |                                               |       |                                       |
| Opciones                   |                                               |       | -                                     |
| Fecha del informe          | 31.01.2020                                    |       | A                                     |
| Area de valoración         | UI COSTO NIIF                                 |       |                                       |
|                            |                                               | SAP   | »   ARO1 🌱   PUCESAPQ1   INS   🛛 📄 🧹  |

Donde se mostrarán todas las maneras que podemos buscar un código en SAP según las características del activo fijo.

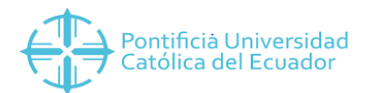

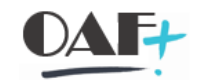

| 🚈 P <u>r</u> ograma <u>T</u> ratar <u>P</u> asar a <u>S</u> istema | Ayuda                                    | _ Ə ×                                   |
|--------------------------------------------------------------------|------------------------------------------|-----------------------------------------|
|                                                                    | 🛇 🕄 貴州林 おおおお 東東 🛛 🕸                      |                                         |
| Patrimonio de activos filos                                        |                                          |                                         |
|                                                                    |                                          |                                         |
|                                                                    |                                          |                                         |
|                                                                    | Delimit.opcionales                       | ~ · · · · · · · · · · · · · · · · · · · |
| > Info contabilización                                             | Datos de origen                          |                                         |
| Datos temporales     Asignaciones                                  | Activo fijo orig.                        |                                         |
| Y 📹 Datos de origen                                                |                                          |                                         |
| • E Proveedor                                                      |                                          |                                         |
| <ul> <li>El Clave de país</li> <li>Nombre del acreedor</li> </ul>  |                                          | _                                       |
| * E Eshricante                                                     | Damas dable aliak para que aparazas al   |                                         |
| Activo fijo orig.                                                  | > Damos ubble click para que apdiezca el |                                         |
| <ul> <li>I≡I Subnúmero AF en curso</li> </ul>                      |                                          |                                         |
| Sociedad 1000                                                      | a 📑                                      |                                         |
| Nº activo fijo                                                     | a 📑                                      |                                         |
| Subnúmero                                                          | a 📑                                      |                                         |
| Selectiones                                                        |                                          |                                         |
| Clase de activos filos                                             |                                          |                                         |
| División                                                           |                                          |                                         |
| Centro de coste                                                    | a                                        |                                         |
| Centro                                                             | a 📑                                      |                                         |
| Emplazamiento                                                      | a 📑                                      |                                         |
| Supranúmero de activo fijo                                         | a 📑                                      |                                         |
| Deel de beskele                                                    |                                          |                                         |
| Pool de trabajo                                                    |                                          |                                         |
|                                                                    |                                          | ^                                       |
|                                                                    |                                          | ······································  |
|                                                                    | <u>80</u> 7                              | »   AR01 Y   PUCESAPQ1   INS   🛛 🖓 🖌 🖌  |

Ubicamos el código a buscar, en el ejemplo será un AF antiguo de la sociedad 1000.

| Programa Iratar Pasar a Sistema Ayuda                                                                                                    |                                      | _ 🗆 ×    |
|----------------------------------------------------------------------------------------------------|--------------------------------------|----------|
|                                                                                                    | 🗄 H A 40 A A 🗐 🕄 🥹 🖗                 |          |
| Patrimonio de activos fijos                                                                                                    |                                      |          |
| (r) 🖪 📃 🚺                                                                                                    |                                      |          |
|                                                                                                    | Delimit. opcionales                  | ^        |
| Info contabilización     Datos temporales     Asynacones     Datos de orgen     Datos de orgen     Datos de orgen     Datos de orgen     Datos de orgen     Datos de orgen     Datos de la creador     Datos de la creador     Datos de la creado | Datos de origen<br>Activo fijo orig. |          |
| Nº activo fijo                                                                                                    |                                      |          |
| Subnúmero                                                                                                    | a                                    |          |
| Selecciones                                                                                                    |                                      |          |
| Clase de activos fijos                                                                                                    | a 📑                                  |          |
| División                                                                                                    |                                      |          |
| Centro                                                                                                    |                                      |          |
| Emplazamiento                                                                                                    | a                                    |          |
| Supranúmero de activo fijo                                                                                                    | a 📑 📑                                |          |
| Pool de trabajo                                                                                                    |                                      |          |
|                                                                                                    |                                      | <u>^</u> |
| · ^                                                                                                    | N AR01 *   PUCESAPQ1   INS     🖓     |          |

Vamos a la parte final del informe.

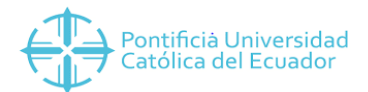

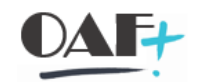

| Programa Iratar Pasar a Sistema Ayuda           | _ Ə ×                                    |
|-------------------------------------------------|------------------------------------------|
|                                                 | ¢                                        |
| Patrimonio de activos fijos                     |                                          |
| · · · · · · · · · · · · · · · · · · ·           |                                          |
| I istar activos filos                           | ^                                        |
| <ul> <li> o sólo números principales</li> </ul> | ×                                        |
| 🔾 o sólo totales de grupo                       |                                          |
|                                                 |                                          |
| Representación                                  |                                          |
| Variante de visualización                       |                                          |
| Vutilizar ALV Grid Control                      |                                          |
| Otras selecciones                               |                                          |
| Cuenta de balance a                             |                                          |
| Fecha de capitalización a 📑                     |                                          |
| Valor de adquisición a                          |                                          |
| Amortizaciones acumuladas a                     |                                          |
| Valor contable a                                |                                          |
|                                                 |                                          |
| Otras parametriz.                               |                                          |
| Valor contable actual                           |                                          |
|                                                 |                                          |
|                                                 |                                          |
| Datos adic.ejec.batch                           |                                          |
| Titulo adicional                                |                                          |
| Imprimir info microfilm                         | <u></u>                                  |
|                                                 | »   AR01 ~   PUCESAPQ1   INS     🗟   🔐 🖌 |

- 1. Seleccionamos la opción utilizar ALV Grid Control.
- 2. Utilizamos la opción valor contable actual.
- 3. Ejecutamos

| <u>_</u>      |                                                                               |                    |                   |                 |        |           |            |      |          |   |             |           |          |                       |                     |
|---------------|-------------------------------------------------------------------------------|--------------------|-------------------|-----------------|--------|-----------|------------|------|----------|---|-------------|-----------|----------|-----------------------|---------------------|
| v⊈ Lista In   | ratar <u>P</u> asa                                                            | ara <u>O</u> pcion | es <u>S</u> istem | a <u>A</u> yuda |        |           |            |      |          |   |             |           |          |                       | _ 🗆 ×               |
| 0             | ⊘ ≪ 🗒 ⊗ ⊗ ⊗ 昔 № 約 10 0 和 見見 🤉 😵                                               |                    |                   |                 |        |           |            |      |          |   |             |           |          |                       |                     |
| Patrimonio    | Patrimonio de activos fijos (valor contable actual)                           |                    |                   |                 |        |           |            |      |          |   |             |           |          |                       |                     |
| 🔺 🕄 🚊         | 🖍 🕄 🏛 🐨 🍸 Σ 1/2 👰 🗟 🗗 📴 📲 🔩 🚟 📆 📲 🗱 🖓 III 🇱 🛃 Activos fijos 🗋 PT Completar PT |                    |                   |                 |        |           |            |      |          |   |             |           |          |                       |                     |
| Patrimo       | nio de                                                                        | activos            | fijos (v          | alor co         | ntable | actual) - | 01 Costo N | IIF  |          |   |             |           |          |                       |                     |
| Fecha info    | orme: 31.0                                                                    | 1.2020 - Fec       | ha creación       | : 30.01.2020    |        |           |            |      |          |   |             |           |          |                       |                     |
| 400           |                                                                               |                    |                   |                 |        |           |            |      |          |   |             |           |          |                       |                     |
|               |                                                                               |                    |                   |                 |        |           |            |      |          |   |             |           |          |                       |                     |
| Activo fijo   | SNº (                                                                         | Capitalizado el    | Denominad         | ión del activo  | fijo   |           |            | Σ    | Val.adq. | Σ | Amo acum. Σ | Val.cont. | Moneda   |                       |                     |
| 20100797      | <b>9</b> 0                                                                    | 01.10.2013         | COMPUTA           | DOR PORTÁTI     | Ĺ      |           |            |      | 1,485.00 |   | 1,484.00-   | 1.00      | USD      |                       |                     |
| Clase activos | fijos 201 E                                                                   | QUIPOS DE          | COMPUTACI         |                 |        |           |            | 1.00 | 1,485.00 | ÷ | 1,484.00    | 1.00      | USD      |                       |                     |
| Cuenta balan  | ice CAP 12                                                                    | 01030001 E         | QUIPO DE C        | OMPUTACIO       |        |           |            | 22 C | 1,485.00 |   | 1,484.00-   | 1.00      | USD      |                       |                     |
| Pos.balance 8 | 8000000                                                                       |                    |                   |                 |        |           |            |      | 1,485.00 |   | 1,484.00-   | 1.00      | USD      |                       |                     |
| División      |                                                                               |                    |                   |                 |        |           |            |      | 1,485.00 |   | 1,484.00-   | 1.00      | USD      |                       |                     |
| Sociedad 100  | DO PUCE SE                                                                    | DE QUITO           |                   |                 |        |           |            |      | 1,485.00 |   | 1,484.00-   | 1.00      | USD      |                       |                     |
|               |                                                                               |                    |                   |                 |        |           |            |      |          |   |             |           |          |                       |                     |
|               |                                                                               |                    |                   |                 |        |           |            |      |          |   |             |           |          |                       |                     |
|               |                                                                               |                    |                   |                 |        |           |            |      |          |   |             |           |          |                       |                     |
|               |                                                                               |                    |                   |                 |        |           |            |      |          |   |             |           |          |                       |                     |
|               |                                                                               |                    |                   |                 |        |           |            |      |          |   |             |           |          |                       |                     |
|               |                                                                               |                    |                   |                 |        |           |            |      |          |   |             |           |          |                       |                     |
|               |                                                                               |                    |                   |                 |        |           |            |      |          |   |             |           |          |                       |                     |
|               |                                                                               |                    |                   |                 |        |           |            |      |          |   |             |           |          |                       |                     |
|               |                                                                               |                    |                   |                 |        |           |            |      |          |   |             |           |          |                       |                     |
|               |                                                                               |                    |                   |                 |        |           |            |      |          |   |             |           |          |                       |                     |
|               |                                                                               |                    |                   |                 |        |           |            |      |          |   |             |           |          |                       |                     |
|               |                                                                               |                    |                   |                 |        |           |            |      |          |   |             |           |          |                       |                     |
|               |                                                                               |                    |                   |                 |        |           |            |      |          |   |             |           |          |                       |                     |
|               |                                                                               |                    |                   |                 |        |           |            |      |          |   |             |           |          |                       |                     |
|               |                                                                               |                    |                   |                 |        |           |            |      |          |   |             |           |          |                       |                     |
|               |                                                                               |                    |                   |                 |        |           |            | SAP  |          |   |             |           | >>   AR0 | )1 ♥   PUCESAPQ1   IN | s    ≓   <b>∂ ⊿</b> |
|               |                                                                               |                    |                   |                 |        |           |            |      |          |   |             |           |          |                       |                     |

Al ejecutar se visualiza el código nuevo en SAP, sus características las podemos visualizar por la TRX ASo3 o directamente dando doble click en el código.

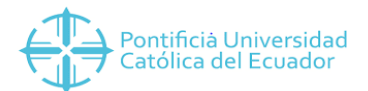

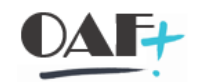

| Activo fijo Iratar Pasar a                                                                                                    | Şistema <u>A</u> yuda                                                                                                    | _ @ X |
|----------------------------------------------------------------------------------------------------|----------------------------------------------------------------------------------------------------|-------|
|                                                                                                    | H 🛛 🛇 😌 🖶 H H, 🖆 🏷 💭 💭 🖓 🛠                                                                                                    |       |
| Explorer AF                                                                                                    |                                                                                                    |       |
| 🔁 🗄 🛗 📼                                                                                                    |                                                                                                    |       |
| Activo fijo 1000-20100797/0000<br>Áreas de valoración<br>NIIF Normas Internaci                                                                                                    | Sociedad         10000         PUCE SEDE QUITO           Activo fijo         20100737         0         COMPUTADOR PORTÁTIL                                                                                                    |       |
| <ul> <li>01 Area de Costo N.</li> <li>02 Área de Avalúo I</li> <li>03 Área de Potenio:</li> </ul>                                                                                                    | Ejercicio 🛛 2020 🕨                                                                                                    |       |
| • 04 Área de Avalúo I<br>• 10 Costo Neto NIIF                                                                                                    | Valores plan Valores contab. Comparaciones Parámetros                                                                                                    |       |
|                                                                                                    |                                                                                                    |       |
|                                                                                                    | Val.previstos Área de Costo NIIF                                                                                                    |       |
|                                                                                                    | Valor Inicio ejercicio Modificación En ejercico Mon.                                                                                                    |       |
| < > < >.                                                                                                    | Acquistion value 1,455.00 L455.00 USD                                                                                                    |       |
| Objetos relacionados con activo                                                                                                    | Ordinary deprec. 1,484.00- 1,484.00- USD                                                                                                    |       |
| 🗡 🚾 Centro de coste                                                                                                    | Unplanned dep. USD                                                                                                    |       |
| <ul> <li>DIR. ACTIVOS FIJOS</li> </ul>                                                                                                    | Virte-up USD Virte-up Virte-up |       |
| <ul> <li>■ Empleados</li> <li>■ Empleados</li> <li>■ Cuenta de añaci Moncayo (</li> <li>■ Cuenta de mayor</li> <li>● Cuenta de mayor</li> <li>● Cuenta de mayor</li> <li>● Cuento de beneficio</li> <li>■ DIR. ACTIVOS FIJOS</li> </ul> | Ninguna contabilización para ejercicio seleccionado                                                                                                    |       |
| < >                                                                                                    |                                                                                                    |       |
|                                                                                                    | SAP * AW01N *   PUCESAPQ1   INS                                                                                                    | 216 🖌 |

La TRX nos lleva a la transacción AWo1N donde se visualizan los movimientos del AF y al dar click en visualizar datos (ícono seleccionado) aparecen las características del AF.

| 😹 Agtivo fijo Iratar Pasara Detalles Entorno Opciones Sistema Ayuda       | _ <sup>_</sup> ~                           |
|---------------------------------------------------------------------------|--------------------------------------------|
| 🖉 📉 🔍 🗑 🎯 😒 🚔 🖬 🖄 ភាពភាព 🗊 🗖                                              | **                                         |
| Visualizar activo fijo: Datos maestros                                    |                                            |
| Valores activos fijos Recalcular valores                                  |                                            |
|                                                                           |                                            |
| Clase 201 EQUIPOS DE COMPUTA Sociedad 1000                                |                                            |
|                                                                           |                                            |
| General Dependiente tiempo Asignaciones Origen Seguros Leasing Valoración |                                            |
| Datos generales                                                           | <u>^</u>                                   |
| Denominación COMPUTADOR PORTÁTIL                                          |                                            |
| Txt.núm.pral.AF COMPUTADOR PORTÁTIL                                       |                                            |
| Determ.cuentas 120103 Equipo de Computo                                   |                                            |
| Número de serie CIIU3369G87                                               |                                            |
| Número de inventario                                                      | 8                                          |
| Cantidad 0.000                                                            |                                            |
| Gestión histórica                                                         |                                            |
| Inventario                                                                |                                            |
| Último inventario el                                                      |                                            |
| Nota de inventario                                                        |                                            |
| Información contabilización                                               |                                            |
| Capitalizado el 01.10.2013 Descapitalización el                           | <b>^</b>                                   |
|                                                                           |                                            |
|                                                                           |                                            |
|                                                                           |                                            |
|                                                                           | ×   AS03 ▼   PUCESAPQ1   INS     2   1   1 |
|                                                                           |                                            |

Un punto a recordar es que si tenemos sólo códigos SAP y queremos visualizar sus características podemos utilizar la TRX **ZAF\_LISTADO.**